# LESSON PLAN & ATTENDANCE POSTING

(1)

6

55

66

60

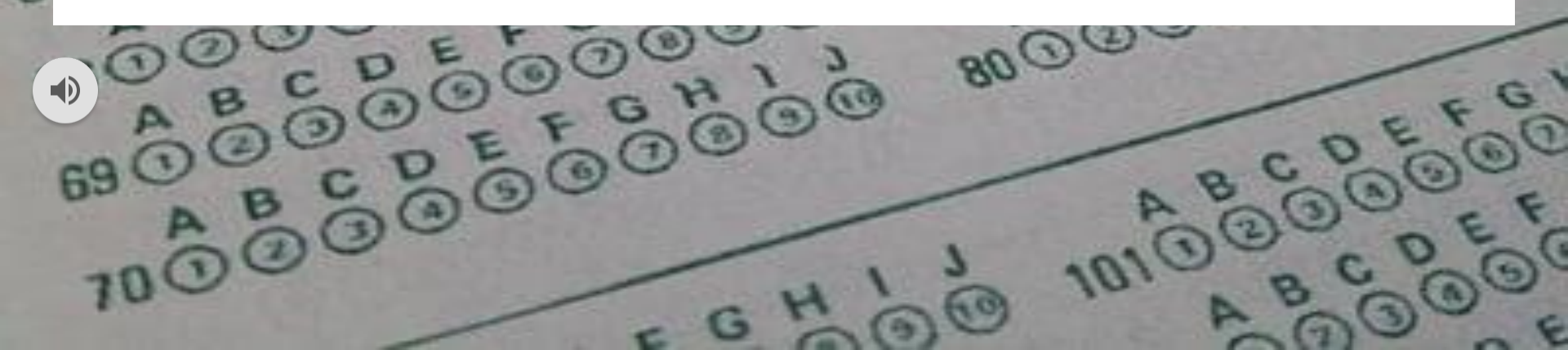

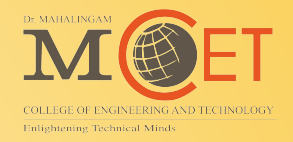

# Internet Access / Public URL

# https://easyedu.drmcet.ac.in/cmsapp

# Intranet Access / Local URL http://192.168.2.30/cmsapp

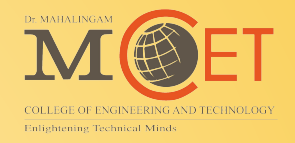

# For Lesson Plan & Attendance Posting:

- Action 1: Add Subject (Skip, If already added) or Search & Select Subject
- Action 2: Add / Edit Syllabus
- Action 3: Fill & Verify Syllabus details
- **Action 4: Save Syllabus details**
- **Action 5: Get Lesson Plan Approval from HoD**
- Action 6: After Approval, Attendance can be posted with Topics

#### STEP 1: Login with "Username & Password"

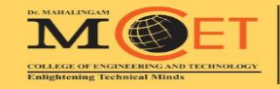

#### **Dr. MAHALINGAM**

COLLEGE OF ENGINEERING AND TECHNOLOGY Established in 1998 • An Autonomous Institution Since 2011 POLLACHI, COIMBATORE - 642 003

98422 21292

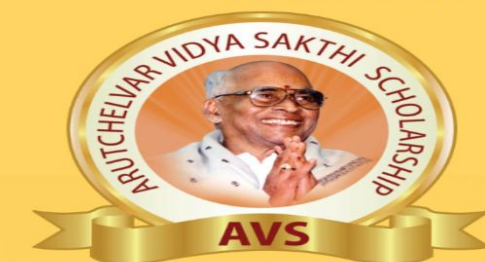

#### **MERIT SCHOLARSHIP**

TO MERITORIOUS STUDENTS EVERY YEAR

(for the entire 4 years of UG programme)

| DEPARTMENT                                    | College Fees<br>100% Hostel Fees /<br>Bus Fees | 100% College Fees<br>75% Hostel Fees/<br>75% Bus Fees | 75% College Fees<br>Bus Fees | 50% College Fees<br>Bus Fees |
|-----------------------------------------------|------------------------------------------------|-------------------------------------------------------|------------------------------|------------------------------|
| CSE, IT, AI&DS, ECE,<br>Cyber Security & AIML | 195 & Above                                    | 190 & Above                                           | 185 & Above                  | 180 & Above                  |
| EEE, VLSI & MECH                              | 190 & Above                                    | 185 & Above                                           | 180 & Above                  | 175 & Above                  |
| AUTO & CIVIL                                  | 185 & Above                                    | 180 & Above                                           | 175 & Above                  | 170 & Above                  |
| AUTO & CIVIL                                  | 185 & Above                                    | 180 & Above                                           | 1/5 & Above                  | 170 & Above                  |

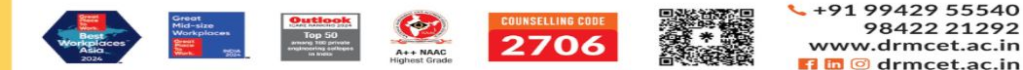

Welcome to NIA Institut EDUCATIONAL INSTITUTIONS | Enlightening Minds **CMS** Sign in to start your session Username \* Password \* Sign in Forgot Password

#### Username & Password : EMP CODE Eg: MAIDS32

# **STEP 2: Search and Select Subject**

| CMS                                                                                                    |            |                         |                  |                                          |   |                |                |                             | *           | Q          | ¢        |     |
|----------------------------------------------------------------------------------------------------|------------|-------------------------|------------------|------------------------------------------|---|----------------|----------------|-----------------------------|-------------|------------|----------|-----|
| ADMINISTRATOR                                                                                                    | Subject    | s                       |                  |                                          |   |                |                |                             |             | +          | Add Subj | ect |
| Dashboard                                                                                                    | Institutio |                         |                  | Dopartment                               |   | Soarch Subject |                |                             |             |            |          |     |
| Academic                                                                                                    | Dr MAL     |                         |                  | Artificial Intelligence and Data Science | ~ | fun            |                | Load Effective Subject Only |             |            |          |     |
| 🔒 Academic Pending List                                                                                                    | DI. MAT    | ALINGAM COLLEGE OF ENGI | VEEKING AND TECH | Artificial intelligence and Data Science |   | Iun            |                |                             |             |            |          |     |
| 🕵 Academic Regulations                                                                                                    | S.No.      | Code                    | Subject Descrip  | ption                                    |   | Subject Type   | Effective From | Effective To                |             |            | Actio    | ns  |
| 💇 Academic Settings                                                                                                    | 1          | 19ADEN2017              | Fundamentals of  | of Virtualization                        |   | Elective       | 01-06-2024     |                             |             |            | Actions  | -   |
| Activity by staff                                                                                                    |            |                         |                  |                                          |   |                |                |                             |             |            |          |     |
| 📑 Assignment                                                                                                    | 1          |                         |                  |                                          |   |                |                |                             |             |            |          |     |
| 📸 Class Time Table                                                                                                    |            |                         | _                |                                          |   |                |                |                             |             |            |          |     |
| A Continuous assessment                                                                                                    |            |                         |                  |                                          |   |                |                |                             |             |            |          |     |
| Course / Subject                                                                                                    |            |                         |                  |                                          |   |                |                |                             |             |            |          |     |
|                                                                                                    |            |                         |                  |                                          |   |                |                |                             |             |            |          |     |
| ★ Add Subject                                                                                                    |            |                         |                  |                                          |   |                |                |                             |             |            |          |     |
| number of the second state of the second state | I          |                         |                  |                                          |   |                |                |                             |             |            |          |     |
| 🚖 Course Summary                                                                                                    |            |                         |                  |                                          |   |                |                |                             |             |            |          |     |
| 🚖 Subject Type                                                                                                    |            |                         |                  |                                          |   |                |                |                             |             |            |          |     |
| Subject Classification Mapping                                                                                                    |            |                         |                  |                                          |   |                |                |                             |             |            |          |     |
| ■ REPORTS                                                                                                    |            |                         |                  |                                          |   |                |                |                             |             |            |          |     |
| 🖶 Education Trip                                                                                                    |            |                         |                  |                                          |   |                |                |                             |             |            |          |     |
| 🖶 Event                                                                                                    |            |                         |                  |                                          |   |                |                |                             |             |            |          |     |
| 🛓 Hall Booking                                                                                                    |            |                         |                  |                                          |   |                |                |                             |             |            |          |     |
| 💁 Holiday / Weekly Off                                                                                                    |            |                         |                  |                                          |   |                |                | Dr. MAHALINGAM              |             | <u> </u>   | _        |     |
| 👳 IQAC Activity                                                                                                    |            |                         |                  |                                          |   |                |                |                             | #B          |            | Т        |     |
| 🕞 Lesson plan                                                                                                    |            |                         |                  |                                          |   |                |                |                             | E           | <b>, –</b> |          |     |
| Open Elective and CBCS                                                                                                    |            |                         |                  |                                          |   |                |                | COLLEGE OF ENGIN            | NEERING AT  | ND TECHNO  | OLOGY    |     |
| 🖉 Outcome-based education                                                                                                    |            |                         |                  |                                          |   |                |                | canigmening techn           | near brinds |            |          |     |
| 🕞 Pedagogical report                                                                                                    |            |                         |                  |                                          |   |                |                |                             |             |            |          |     |

NIA EDUCATIONAL INSTITUTIONS

# **STEP 3: Select Action & Choose Syllabus Unit**

| CMS                              |        |               |        |             |                 |                            |              |   |                |                |   |                     |             | *                     | Q        | ¢           | 2   |
|----------------------------------|--------|---------------|--------|-------------|-----------------|----------------------------|--------------|---|----------------|----------------|---|---------------------|-------------|-----------------------|----------|-------------|-----|
| ADMINISTRATOR                    | Sub    | iects         |        |             |                 |                            |              |   |                |                |   |                     |             |                       | +        | Add Subje   | ct  |
| 🔓 Dashboard                      | Instit | ution         |        |             | Dana            | rtmont                     |              |   | Coarch Subject |                |   |                     |             |                       |          | APPENDARE C |     |
| P Academic                       | Dr     |               |        |             | v Art           | ificial Intelligence and D | Data Science | ~ | fun            |                | 0 | Load Effective Subi | ect Only    |                       |          |             |     |
| 👔 Academic Pending List          |        | MANALINGAM CC |        |             |                 | inclut intelligence und b  | Data Science |   | lan            |                | ~ |                     |             |                       |          |             |     |
| 😻 Academic Regulations           | S.Ne   | o. Code       | 6      | Subject Des | scription       |                            |              |   | Subject Type   | Effective From |   | Effective To        |             |                       |          | Action      | IS  |
| 👷 Academic Settings              | 1      | 19AD          | EN2017 | Fundamenta  | tals of Virtual | ization                    |              |   | Elective       | 01-06-2024     |   | -                   |             |                       |          | Actions -   | 2   |
| Activity by staff                |        |               |        |             |                 |                            |              |   |                |                |   |                     | . *         | Staff                 |          |             |     |
| 📝 Assignment                     |        |               |        |             |                 |                            |              |   |                |                |   |                     |             | Syllabus              | Unit     |             |     |
| 🖶 Class Time Table               |        |               |        |             |                 |                            |              |   |                |                |   |                     | · •         | Change I              | epartme  | ent         |     |
| 🔐 Continuous assessment          |        |               |        |             |                 |                            |              |   |                |                |   |                     | /           | Edit                  | Mark Der | micron      |     |
| Course / Subject                 |        |               |        |             |                 |                            |              |   |                |                |   |                     | 匬           | Delete                |          |             |     |
| ≡ FORMS ^                        |        |               |        |             |                 |                            |              |   |                |                |   |                     |             |                       |          |             |     |
| 🛉 Add Subject                    |        |               |        |             |                 |                            |              |   |                |                |   |                     |             |                       |          |             |     |
| 🔶 Import Regulation Subject      |        |               |        |             |                 |                            |              |   |                |                |   |                     |             |                       |          |             |     |
| 🖕 Course Summary                 |        |               |        |             |                 |                            |              |   |                |                |   |                     |             |                       |          |             |     |
| 🚖 Subject Type                   |        |               |        |             |                 |                            |              |   |                |                |   |                     |             |                       |          |             |     |
| 🚖 Subject Classification Mapping |        |               |        |             |                 |                            |              |   |                |                |   |                     |             |                       |          |             |     |
| 🗈 REPORTS 🛛 👻                    |        |               |        |             |                 |                            |              |   |                |                |   |                     |             |                       |          |             |     |
| 🚍 Education Trip                 |        |               |        |             |                 |                            |              |   |                |                |   |                     |             |                       |          |             |     |
| 🛗 Event                          |        |               |        |             |                 |                            |              |   |                |                |   |                     |             |                       |          |             |     |
| 🛓 Hall Booking                   |        |               |        |             |                 |                            |              |   |                |                |   |                     |             |                       |          |             |     |
| 🐘 Holiday / Weekly Off           |        |               |        |             |                 |                            |              |   |                |                |   | Dr. MAH             | ALINGAM     | ATX.                  |          | <b>.</b>    |     |
| 👳 IQAC Activity                  |        |               |        |             |                 |                            |              |   |                |                |   |                     | Л (         | ED.                   |          |             |     |
| 📑 Lesson plan                    |        |               |        |             |                 |                            |              |   |                |                |   |                     |             |                       |          | •           |     |
| E Open Elective and CBCS         |        |               |        |             |                 |                            |              |   |                |                |   | COLLEC              | GE OF ENGIN | EERING AN<br>al Minds | D TECHNO | LOGY        |     |
| E Outcome-based education        |        |               |        |             |                 |                            |              |   |                |                |   |                     |             |                       |          |             |     |
| 📄 Pedagogical report             |        |               |        |             |                 |                            |              |   |                |                |   |                     | NIA F       | DUCATIO               | NAL IN   | STITUTI     | ONS |

#### **STEP 4: Open and Copy Syllabus Units**

All tools Edit Convert E-Sign

 Course Code: 19ADEN2017
 Course Title: Fundamentals of Virtualization

 Course Category: Professional Elective
 Course Level: Mastery

 L: T : P(Hours/Week)
 Credits:3
 Total Contact Hours: 60
 Max. Marks:100

 Pre-requisites
 Pre-requisites
 Max. Marks:100

drmcet.ac.in / 2019-AIDS ~

≻ Nil

#### **Course Objectives**

The course is intended to:

- 1. Explain the importance of Virtualization
- 2. Describe the significance of Server and Desktop Virtualization
- 3. Explore the tools in Network virtualization
- 4. Experiment the types storage virtualization

virtualization - VI AN - WAN Architecture - WAN Virtualization

5. Use design principles to achieve Agility\\\

#### Unit I Virtualization and cloud computing 6 Hours

Virtualization and cloud computing - Need of virtualization – cost – administration - fast deployment - reduce infrastructure cost – limitations - Types of hardware virtualization: Full virtualization - partial virtualization – Paravirtualization - Types of Hypervisors.

#### Unit II Server and Desktop Virtualization

Virtual machine basics - Types of virtual machines- Understanding Server Virtualization -Types of server virtualization - Business Cases for Server Virtualization – Uses of Virtual Server Consolidation – Selecting Server Virtualization Platform - Desktop Virtualization-Types of Desktop Virtualization.

Introduction to Network Virtualization - Advantages - Functions - Tools for Network

#### Unit III Network Virtualization

6 Hours

6 Hours

DE MAIIALINGAM COLLEGE OF ENGINEERING AND TECINOLOGY Falighening Technical Minds

< 心上 @ …

Share

Al Assistant

#### Unit IV Storage Virtualization

6 Hours

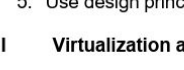

# **STEP 5: Fill Syllabus Units**

|                                                 |                                                  |                                                         | Please specify the Lecture Period                                                           |                                                   | <b>*</b> Q              | ¢                | æ    |
|-------------------------------------------------|--------------------------------------------------|---------------------------------------------------------|---------------------------------------------------------------------------------------------|---------------------------------------------------|-------------------------|------------------|------|
|                                                 | Syllabus Unit's                                  |                                                         | for Each Unit or Each module                                                                | _                                                 |                         |                  | _    |
| Dashboard                                       | * Unit No /Exercise No                           | * Title                                                 | • Lecture Period                                                                            | * Tutorial Period                                 |                         |                  |      |
| Academic                                        | 1                                                | Virtualization and cloud computing                      | 9                                                                                           |                                                   |                         |                  |      |
| Academic Pending List                           |                                                  |                                                         |                                                                                             |                                                   |                         |                  |      |
| Academic Regulations                            | * Unit Description                               |                                                         |                                                                                             |                                                   |                         |                  |      |
| 2° Academic Settings                            | Virtualization and cloud comput                  | ing - Need of virtualization cost administration - fast | deployment - reduce infrastructure cost limitations - Types of hardware virtualization: Ful | virtualization - partial virtualization Paravirtu | alization -Types of Hyp | pervisors.       |      |
| Activity by staff                               | * Topic Split Char                               |                                                         |                                                                                             | ease specify the Tute                             | orial Peric             | d                |      |
| Assignment                                      |                                                  | Solit Tonic                                             | fo                                                                                          | Each Unit or Each                                 | module                  |                  |      |
| 📸 Class Time Table                              |                                                  | sput topic                                              |                                                                                             |                                                   |                         |                  |      |
| 🔐 Continuous assessment                         | Add Topic                                        |                                                         |                                                                                             |                                                   | -                       | Add Topic        |      |
| Course / Subject                                | Add topic                                        |                                                         |                                                                                             |                                                   |                         | Ава торіс        |      |
|                                                 | ■ 1. Virtualization and clou                     | d computing                                             |                                                                                             |                                                   | Ed                      | it Delete        |      |
| 🛊 Add Subject                                   |                                                  |                                                         |                                                                                             |                                                   |                         |                  |      |
| Import Regulation Subject                       | <ul> <li>2. Need of virtualization of</li> </ul> | cost administration                                     |                                                                                             |                                                   | Ed                      | it Delete        |      |
| 🛧 Course Summary                                |                                                  |                                                         |                                                                                             |                                                   | Ed                      | it Delete        |      |
| ★ Subject Type ★ Subject Classification Mapping |                                                  | cost limitations                                        |                                                                                             |                                                   | Ed                      | it Delete        |      |
| REPORTS V                                       | ■ 5. Types of hardware virt                      | ualization: Full virtualization                         |                                                                                             |                                                   | Ed                      | it Delete        |      |
| 🚍 Education Trip                                | ■ 6. partial virtualization P.                   | aravirtualization                                       |                                                                                             |                                                   | Ed                      | it Delete        |      |
| 📅 Event                                         |                                                  |                                                         |                                                                                             |                                                   |                         |                  |      |
| 🛓 Hall Booking                                  |                                                  |                                                         |                                                                                             |                                                   | Ed                      | it Delete        |      |
| 🙊 Holiday / Weekly Off                          | Add Unit Clear                                   |                                                         |                                                                                             | De MAUAI                                          |                         |                  |      |
| P IQAC Activity                                 |                                                  |                                                         |                                                                                             |                                                   |                         | - T              |      |
| 强 Lesson plan                                   | No records found.                                |                                                         |                                                                                             | <b>T</b> A                                        |                         |                  |      |
| Open Elective and CBCS                          |                                                  |                                                         |                                                                                             | COLLEGE                                           | OF ENGINEERING AND TE   | CHNO <u>LOGY</u> |      |
| Outcome-based education                         |                                                  |                                                         |                                                                                             | Enlightenir                                       | ng Technical Minds      | Bac              | :k   |
| Pedagogical report                              |                                                  |                                                         |                                                                                             |                                                   | NIA EDUCATIONAL         | INSTITUTI        | IONS |
|                                                 |                                                  |                                                         |                                                                                             |                                                   |                         |                  |      |

# **STEP 6: Fill Syllabus Units**

|                                |                                                                                                    |                                         |                                      |                                                    |                                                |                            | *                | ۹          | ¢        |     |
|--------------------------------|----------------------------------------------------------------------------------------------------|-----------------------------------------|--------------------------------------|----------------------------------------------------|------------------------------------------------|----------------------------|------------------|------------|----------|-----|
|                                | Syllabus Unit's                                                                                                    |                                         |                                      |                                                    |                                                |                            |                  |            |          |     |
| Dashboard                      | * Unit No./Exercise No.                                                                                                    | * Title                                 |                                      | * Lecture Period                                   |                                                | * Tutorial Period          |                  |            |          |     |
| Academic                       | 1                                                                                                    | Virtualization and cloud co             | mputing                              | 9                                                  |                                                | 0                          |                  |            |          |     |
| 👔 Academic Pending List        |                                                                                                    |                                         | 1 0                                  |                                                    |                                                |                            |                  |            |          |     |
| 🔹 Academic Regulations         | * Unit Description                                                                                                    |                                         |                                      |                                                    |                                                |                            |                  | 1200       |          |     |
| 👷 Academic Settings            | Virtualization and cloud comput                                                                                                    | ing - Need of virtualization cost admin | istration - fast deployment - reduce | infrastructure cost limitations - Types of hardwar | e virtualization: Full virtualization - partia | l virtualization Paravirtu | alization -Type: | s of Hyper | visors.  |     |
| Activity by staff              | Tanis Salit Char                                                                                                    |                                         |                                      |                                                    |                                                |                            |                  |            |          |     |
| Assignment                     | Topic split char                                                                                                    | C-Ita T-sta                             | 0                                    |                                                    | I al la a                                      |                            |                  |            |          |     |
| 📸 Class Time Table             |                                                                                                    | Sput Topic                              | Split Ch                             | aracter "-" sr                                     | ioula de                                       |                            |                  |            |          |     |
| 🔐 Continuous assessment        | AND TAXAB                                                                                                    |                                         | - oomo fr                            | om the unit d                                      | acarintian                                     |                            |                  |            |          |     |
| Course / Subject               |                                                                                                    |                                         |                                      | om the unit a                                      | escription                                     |                            |                  | Ad         | d lopic  |     |
|                                | ■ 1. Virtualization and clou                                                                                                    | d computing                             |                                      |                                                    |                                                |                            |                  | Edit       | Delete   |     |
| 👷 Add Subject                  |                                                                                                    |                                         |                                      |                                                    |                                                |                            |                  | _          |          |     |
| 🛊 Import Regulation Subject    | 2. Need of virtualization of virtualization o | cost administration                     |                                      |                                                    |                                                |                            |                  | Edit       | Delete   |     |
| 🚖 Course Summary               | ■ 3. fast deployment                                                                                                    |                                         |                                      |                                                    |                                                |                            |                  | Edit       | Delete   |     |
| 🛧 Subject Type                 | = 4 reduce infractructure c                                                                                                    | act limitations                         |                                      |                                                    |                                                |                            |                  | TAR        | Delata   |     |
| Subject Classification Mapping |                                                                                                    | ost minitations                         |                                      |                                                    |                                                |                            |                  | Eure       | Detete   |     |
| REPORTS Y                      | ■ 5. Types of hardware virt                                                                                                    | ualization: Full virtualization         |                                      |                                                    |                                                |                            |                  | Edit       | Delete   |     |
| 🚍 Education Trip               | ■ 6. partial virtualization P.                                                                                                    | aravirtualization                       |                                      |                                                    |                                                |                            |                  | Edit       | Delete   |     |
| 📸 Event                        |                                                                                                    |                                         |                                      |                                                    |                                                |                            |                  | _          | _        |     |
| 🛓 Hall Booking                 |                                                                                                    |                                         |                                      |                                                    |                                                |                            |                  | Edit       | Delete   |     |
| 🙊 Holiday / Weekly Off         | Add Unit Clear                                                                                                    |                                         |                                      |                                                    |                                                |                            |                  |            |          |     |
| 👳 IQAC Activity                |                                                                                                    |                                         |                                      |                                                    |                                                | Dr. MAHA                   |                  |            | _        | •   |
| 📑 Lesson plan                  | No records found.                                                                                                    |                                         |                                      |                                                    |                                                |                            |                  | E)         | - 1      |     |
| Open Elective and CBCS         |                                                                                                    |                                         |                                      |                                                    |                                                | COLLEG                     |                  |            | TUNOLOGA |     |
| Main Outcome-based education   |                                                                                                    |                                         |                                      |                                                    |                                                | Enlighter                  | ing Technical Mi | inds       | Back     | •   |
| Pedagogical report             |                                                                                                    |                                         |                                      |                                                    |                                                |                            |                  | IONAL IN   | ISTITUTI | ONS |
| Ouestion Bank                  |                                                                                                    |                                         |                                      |                                                    |                                                |                            |                  |            |          |     |

# **STEP 7: Verify the Listed Unit Topics**

Ouestion Ban

|                                                                          |                                                 |                            |                                                  |                                                           |                                        |                                | *                                  | Q                    | ¢          |      |
|--------------------------------------------------------------------------|-------------------------------------------------|----------------------------|--------------------------------------------------|-----------------------------------------------------------|----------------------------------------|--------------------------------|------------------------------------|----------------------|------------|------|
|                                                                          | Syllabus Unit's                                 |                            |                                                  |                                                           |                                        |                                |                                    |                      |            |      |
| Dashboard                                                                | * Unit No /Exercise No                          | * Title                    |                                                  | * Lecture Period                                          |                                        | * Tutorial Period              |                                    |                      |            |      |
| 3 Academic                                                               | 1                                               | Virtualization             | and cloud computing                              | 9                                                         |                                        | 0                              |                                    |                      |            |      |
| Academic Pending List                                                    | * Unit Description                              |                            |                                                  |                                                           |                                        |                                |                                    |                      |            |      |
| Academic Regulations     Settings                                        | Virtualization and cloud computin               | g - Need of virtualizatior | n cost administration - fast deployment - reduce | infrastructure cost limitations - Types of hardware virtu | alization: Full virtualization - parti | al virtualization Paravirtuali | ation -Type                        | s of Hype            | ervisors.  |      |
| <ul> <li>Activity by staff</li> <li>Assignment</li> </ul>                | * Topic Split Char                              | Split Topic                |                                                  |                                                           |                                        |                                |                                    |                      |            |      |
| Class Time Table                                                         |                                                 |                            |                                                  |                                                           |                                        |                                |                                    |                      |            |      |
| Continuous assessment                                                    | Add Topic                                       |                            |                                                  |                                                           |                                        |                                |                                    | Ad                   | dd Topic   |      |
|                                                                          | <ul> <li>1. Virtualization and cloud</li> </ul> | computing                  |                                                  |                                                           |                                        |                                |                                    | Edit                 | Delete     |      |
| 🐈 Add Subject                                                            | = 2 Need of virtualization co                   | st administration          |                                                  |                                                           |                                        |                                |                                    | Edie                 | Delete     |      |
| nt Import Regulation Subject                                             |                                                 | scauminscration            |                                                  |                                                           |                                        |                                |                                    | Luit                 | Delete     |      |
| 👷 Course Summary                                                         |                                                 |                            |                                                  |                                                           |                                        |                                |                                    | Edit                 | Delete     |      |
| <ul> <li>Subject Type</li> <li>Subject Classification Mapping</li> </ul> |                                                 | st limitations             |                                                  |                                                           |                                        |                                |                                    | Edit                 | Delete     |      |
| ■ REPORTS                                                                | ■ 5. Types of hardware virtua                   | lization: Full virtualizat | ion                                              |                                                           |                                        |                                |                                    | Edit                 | Delete     |      |
| Education Trip     Event                                                 | 6. partial virtualization Par                   | avirtualization            |                                                  |                                                           |                                        |                                |                                    | Edit                 | Delete     |      |
| Lall Booking                                                             |                                                 |                            |                                                  |                                                           |                                        |                                |                                    | Edit                 | Delete     |      |
| Holiday / Weekly Off                                                     | Add Unit Clear                                  | 1                          | Verify the list                                  | sted topics. It c                                         | an't be                                |                                |                                    |                      |            |      |
| Page 10 Activity                                                         |                                                 |                            | modified aft                                     | or attendance                                             | nostina                                | Dr. MAF                        |                                    | R                    | - <b>T</b> |      |
| 🕞 Lesson plan                                                            | No records found.                               |                            | mounicu an                                       |                                                           | posting.                               |                                |                                    | Ŧ                    |            |      |
| Open Elective and CBCS                                                   |                                                 |                            |                                                  |                                                           |                                        | COLLE<br>Enlight               | E OF ENGINEERI<br>ning Technical N | NG AND TECI<br>linds | HNOLOGY    | _    |
| Outcome-based education                                                  |                                                 |                            |                                                  |                                                           |                                        | compa                          |                                    |                      | Bac        | :k   |
| Pedagogical report                                                       |                                                 |                            |                                                  |                                                           |                                        | N                              |                                    |                      | NSTITUT    | IONS |

# **STEP 8: Select Subject card**

| CMS                                    |                    |                         |                |                   | <b>a</b>       | ¢         | <b>"</b> |
|----------------------------------------|--------------------|-------------------------|----------------|-------------------|----------------|-----------|----------|
|                                        | ACADEMIC / SUBJECT |                         | DR. MAHALINGAM | COLLEGE OF ENGINE | ERING AND T    | ECHNOLO   | GY       |
|                                        | Subjects           | Jun 2024-May 2025(EVEN) |                | ~                 |                | rch       | ٩        |
|                                        | No record found.   |                         |                |                   |                |           |          |
| Mr. Arun M<br>ASSISTANT PROFESSOR (SS) |                    |                         |                |                   |                |           | _        |
|                                        |                    |                         |                |                   |                |           |          |
| 🕼 Dashboard                            |                    |                         |                |                   |                |           |          |
| 😭 Academic                             |                    |                         |                |                   |                |           |          |
| Kara Academic Regulations              |                    |                         |                |                   |                |           |          |
| Course / Subject                       |                    |                         |                |                   |                |           |          |
| P IQAC Activity                        |                    |                         |                |                   |                |           |          |
| Open Elective and CBCS                 |                    |                         |                |                   |                |           |          |
| Student Result Analysis                |                    |                         |                |                   |                |           |          |
| Subject Card                           |                    |                         |                |                   |                |           |          |
| = FORMS                                |                    |                         |                |                   |                |           |          |
| 👷 Subject Card                         |                    |                         |                |                   |                |           |          |
| ★ Student Attendance Sea :n            | -                  |                         |                |                   |                |           |          |
| 🛧 View Study Material                  |                    |                         |                |                   |                |           |          |
| Admission                              |                    |                         |                |                   |                |           |          |
| 🔯 Core                                 |                    |                         |                |                   |                |           |          |
| ≗+ Human Resource                      |                    |                         |                |                   |                |           |          |
|                                        |                    |                         |                |                   |                |           |          |
|                                        |                    |                         |                |                   |                |           |          |
|                                        |                    |                         |                | Dr. MAHALINGAM    |                |           |          |
|                                        |                    |                         |                | M                 |                |           |          |
|                                        |                    |                         |                | COLLEGE OF ENG    | NEERING AND TH | ECHNOLOGY |          |
|                                        |                    |                         |                | Enlightening Tech | rical Minds    |           |          |
|                                        |                    |                         |                |                   |                |           |          |

## **STEP 9: Select Academic Year**

| CMS                                    |                    | 🛨 🔍 🗘                                              | ,  |
|----------------------------------------|--------------------|----------------------------------------------------|----|
|                                        | ACADEMIC / SUBJECT | DR. MAHALINGAM COLLEGE OF ENGINEERING AND TECHNOLO | GY |
|                                        | Subjects           | Jun 2024-May 2025(EVEN) V Key word search          | ٩  |
|                                        | No record found.   |                                                    |    |
| Mr. Arun M<br>ASSISTANT PROFESSOR (SS) |                    |                                                    |    |
| 🕀 Dashboard                            |                    |                                                    |    |
| 😁 Academic                             |                    |                                                    |    |
| Karademic Regulations                  |                    |                                                    |    |
| Course / Subject                       |                    |                                                    |    |
| P IQAC Activity                        |                    |                                                    |    |
| Open Elective and CBCS                 |                    |                                                    |    |
| Outcome-based education                |                    |                                                    |    |
| Student Result Analysis                |                    |                                                    |    |
| Subject Card                           |                    |                                                    |    |
| E FORMS                                |                    |                                                    |    |
| Student Attendance Search              |                    |                                                    |    |
| 🖕 View Study Material                  |                    |                                                    |    |
| Admission                              |                    |                                                    |    |
| 🏟 Core                                 |                    |                                                    |    |
| ≗+ Human Resource                      |                    |                                                    |    |
|                                        |                    |                                                    |    |
|                                        |                    |                                                    |    |
|                                        |                    |                                                    |    |
|                                        |                    |                                                    |    |
|                                        |                    |                                                    |    |

### **STEP 10: Select Lesson Plan**

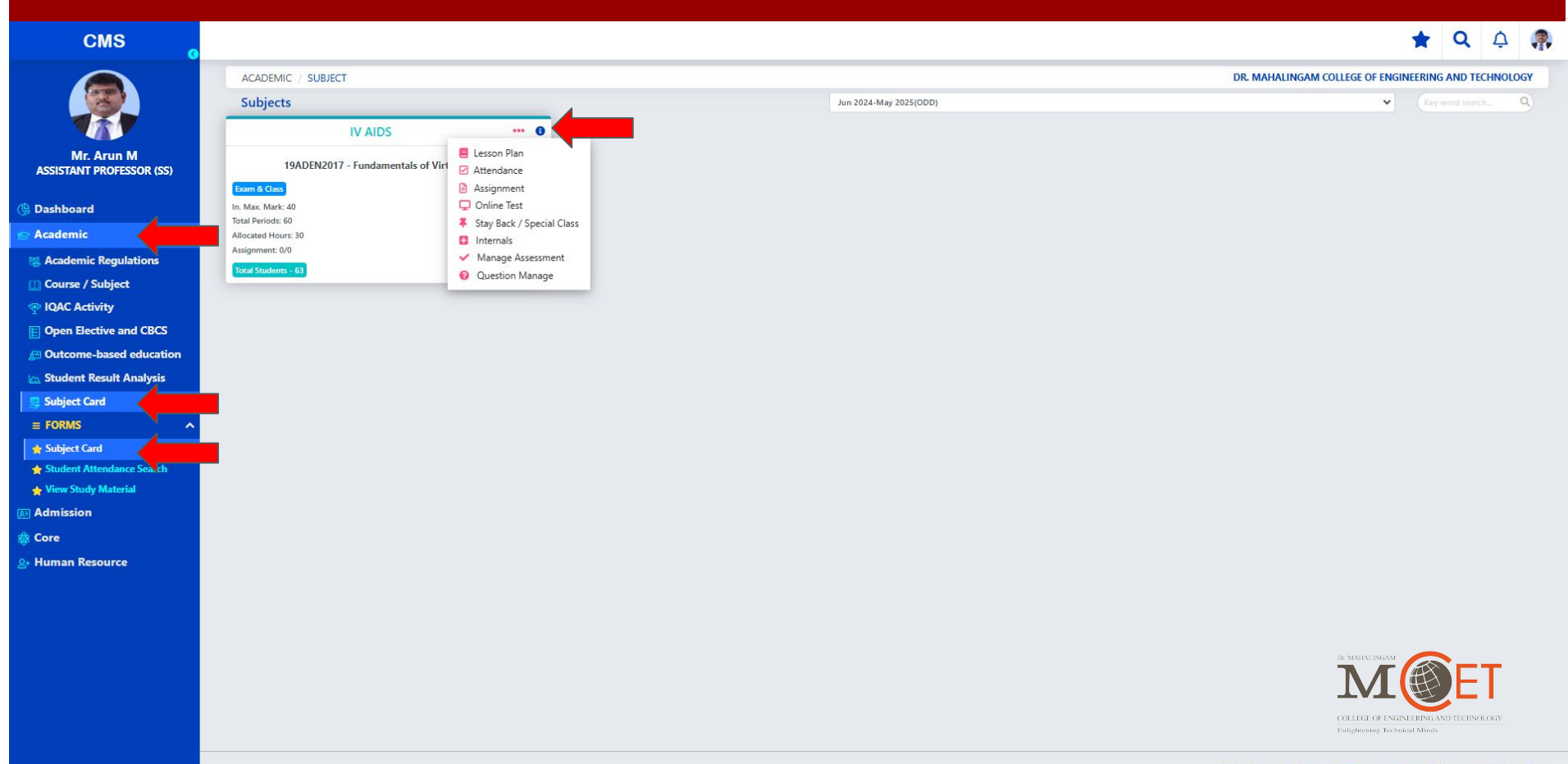

#### **STEP 11: Check the Syllabus Topics**

#### CMS

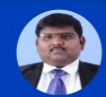

Mr. Arun M ASSISTANT PROFESSOR (SS)

Dashboard

Academic

Admission

🔅 Core

Human Resource

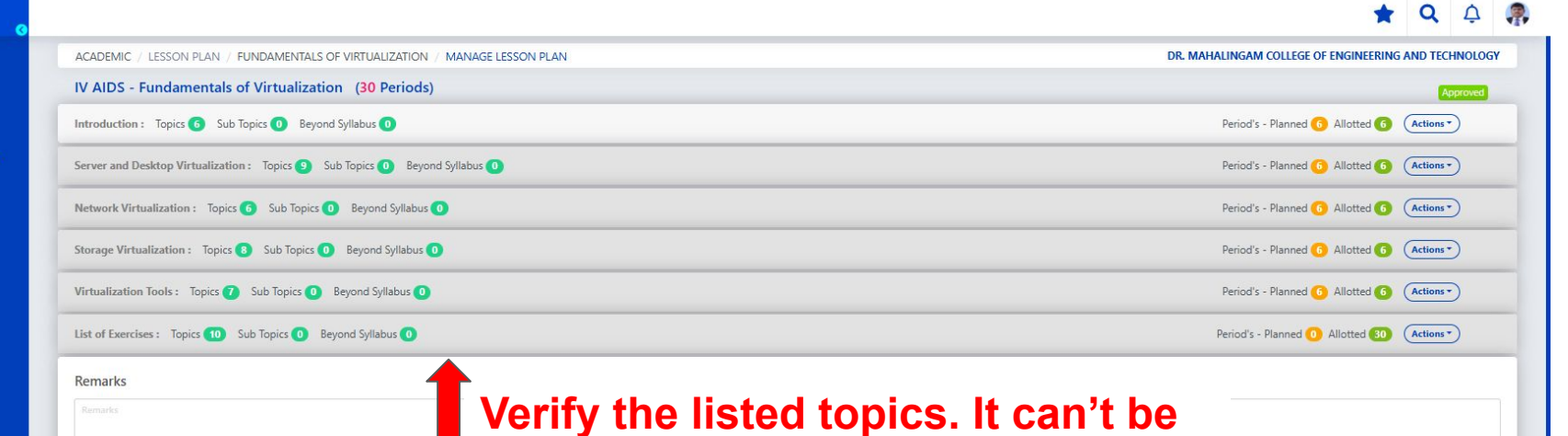

#### Total Topics : 46, Planned : 36, Yet to be Plan : 10 Total Sub Topics : 0, Planned : 0, Yet to be plan : 0 Total Period's ① : 60, Planned : 30, Yet to be plan : 30

Total Sub Topics : 0, Planned : 0, Yet to be plan : 0 Total Period's ① : 60, Planned : 30, Yet to be plan : 30 Approval Staff① : ☆ Nithya S - AIDS Approved By : ☆ Nithya S

\*Note: All topic's and subtopic's must be plan before send for approval.

#### Reviews

Arun M on 29, Aug 2024 01:04:48 PM

Course Outcomes : At the end of the course, students will be able to: ? CO1: Explain the importance of Virtualization Understand

? CO2 : Describe the significance of Server and Desktop Virtualization Understand

? CO3: Explore the tools in Network virtualization Apply

? CO4: Experiment the types storage virtualization Apply

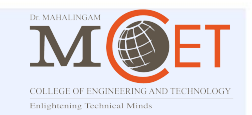

Post review

Save as draft

## **STEP 12: Update the Session / Topic Coverage period No.**

| 9                                                                                                    |                            |                           | 🚖 Q                              |
|----------------------------------------------------------------------------------------------------|----------------------------|---------------------------|----------------------------------|
| ACADEMIC / LESSON PLAN / FUNDAMENTALS OF VIRTUALIZATION / MANAGE LESSON                                                                                                    | PLAN                       | DR. MAHALINGAM COLL       | EGE OF ENGINEERING AND TEC       |
| IV AIDS - Fundamentals of Virtualization (30 Periods)                                                                                                    |                            |                           |                                  |
| Introduction : Topics 6 Sub Topics 0 Beyond Syllabus 0                                                                                                    |                            | Period's - Plan           | ned 6 Allotted 6 Actions         |
| Virtualization and cloud computing                                                                                                    |                            | 1                         | Actions                          |
| Need of virtualization                                                                                                    |                            | 2                         | Actions                          |
| Cost, administration, fast deployment, reduce infrastructure cost                                                                                                    |                            | 3                         | Actions                          |
| limitations                                                                                                    | Update Topic Coverage      | 4                         | Actions                          |
| Types of hardware virtualization Full virtualization, partial virtualization, Paravirtualization                                                                                                    | Deried No. If Continuous   | 5                         | Actions                          |
| Types of Hypervisors                                                                                                    | Period No. If Continuous   | 6                         | Actions                          |
| Server and Desktop Virtualization : Topics <b>9</b> Sub Topics <b>0</b> Beyond Syllabus <b>0</b>                                                                                                    | hours use "Comma           | Period's - Plan           | ned 6 Allotted 6 Actions         |
| Network Virtualization : Topics 6 Sub Topics 0 Beyond Syllabus 0                                                                                                    | Separate" Eq: 5.6          | Period's - Plan           | ned 6 Allotted 6 Actions         |
| Storage Virtualization : Topics 8 Sub Topics 0 Beyond Syllabus 0                                                                                                    |                            | Period's - Plan           | ned 6 Allotted 6 Actions         |
| Virtualization Tools : Topics 7 Sub Topics 0 Beyond Syllabus 0                                                                                                    |                            | Period's - Plan           | ned 6 Allotted 6 Actions         |
| List of Exercises : Topics 10 Sub Topics 0 Beyond Syllabus 0                                                                                                    |                            | Period's - Plann          | ed 0 Allotted 30 Actions         |
| Remarks                                                                                                    |                            |                           |                                  |
| Remarks                                                                                                    |                            |                           |                                  |
| Total Topics : 46, Planned : 36, Yet to be Plan : 10                                                                                                    | Arun M 🖒 Period's : 30 Pl: | anned, <b>30</b> Allotted |                                  |
| Total Sub Topics : 0, Planned : 0, Yet to be plan : 0                                                                                                    |                            |                           |                                  |
| Total Period's 3 : 60, Planned : 30, Yet to be plan : 30                                                                                                    |                            |                           | TA A                             |
| Approved By: 🖒 Nithya S                                                                                                    |                            |                           | TAT                              |
| Contraction and an effective contraction of the second second sec |                            |                           | COLLEGE OF ENGINEERING AND TECHN |

## **STEP 13: Update the Session / Topic Coverage period No.**

|                                                                                   | ★ Q                                                                                                    | . ¢ (                                                                                                    |
|-----------------------------------------------------------------------------------|----------------------------------------------------------------------------------------------------|----------------------------------------------------------------------------------------------------|
| ACADEMIC / LESSON PLAN / ARTIFICIAL INTELLIGENCE / MANAGE LESSON PLAN             | DR. MAHALINGAM COLLEGE OF ENGINEERING AND T                                                                                                    | ECHNOLOGY                                                                                                    |
| Artificial Intelligence (45 Periods)                                              | Plan                                                                                                    | in progress                                                                                                    |
| INTRODUCTION TO ARTIFICIAL INTELLIGENCE : Topics 8 Sub Topics 0 Beyond Syllabus 0 | Period's - Planned 9 Allotted 9                                                                                                    | Actions -                                                                                                    |
| REPRESENTATION OF KNOWLEDGE : Topics 8 Sub Topics 0 Beyond Syllabus 0             | Period's - Planned 9 Allotted 9                                                                                                    | Actions *                                                                                                    |
| Knowledge representation issues: representation and mapping & approaches          | 10                                                                                                    | Actions •                                                                                                    |
| issues in Knowledge representation using Predicate logic                          | 11.12                                                                                                    | Actions -                                                                                                    |
| Introduction to predicate calculus                                                | 13                                                                                                    | Actions -                                                                                                    |
| Resolution                                                                        | 14                                                                                                    | Actions -                                                                                                    |
| Use of predicate calculus                                                         | 15                                                                                                    | Actions -                                                                                                    |
| Knowledge representation using Rules – Logic programming                          | 16                                                                                                    | Actions -                                                                                                    |
| Forward vs Backward knowledge                                                     | 17                                                                                                    | Actions -                                                                                                    |
| Matching                                                                          | 18                                                                                                    | Actions -                                                                                                    |
| REASONING : Topics 8 Sub Topics 0 Beyond Syllabus 0                               | Period's - Planned 🧐 Allotted 🧕                                                                                                    | Actions •                                                                                                    |
| KNOWLEDGE ACQUISITION AND MACHINE LEARNING : Topics  Beyond Syllabus              | Períod's - Planned 9 Allotted 9                                                                                                    | Actions •                                                                                                    |
| EXPERT SYSTEMS : Topics 9 Sub Topics 0 Beyond Syllabus 0                          | Period's - Planned                                                                                                    | ING AND TECHNOLOGY                                                                                                    |
|                                                                                   | ACADEMIC / LESSON PLAN / ARTIFICIAL INTELLIGENCE / MANAGE LESSON PLAN         Artificial Intelligence (45 Periods)         INTRODUCTION TO ARTIFICIAL INTELLIGENCE: Topics ③ Sub Topics ④ Beyond Syllabus ④         REPRESENTATION OF KNOWLEDGE: Topics ③ Sub Topics ④ Beyond Syllabus ④         Knowledge representation issues: representation and mapping & approaches         issues in Knowledge representation using Predicate logic         Introduction to predicate calculus         Resolution         Use of predicate calculus         Knowledge representation using Rules - Logic programming         Forward vs Backward knowledge         Matching         REASONING: Topics ③ Sub Topics ④ Beyond Syllabus ④         KNOWLEDGE ACQUISITION AND MACHINE LEARNING: Topics ④ Sub Topics ④ Beyond Syllabus ●         EXPERT SYSTEMS: Topics ④ Sub Topics ④ Beyond Syllabus ● | ACADEMIC / LESSON PLAN / ARTIFICIAL INTELLIGENCE / MANAGE LESSON PLAN DR. MAHALINGAM COLLEGE OF ENGINEERING AND TATIFICIAL INTELLIGENCE / MANAGE LESSON PLAN   Artificial Intelligence (45 Periods) Periods - Planned • Allotted •   INTRODUCTION TO ARTIFICIAL INTELLIGENCE : Topics • Sub Topics • Beyond Syllabus • Periods - Planned • Allotted •   REPRESENTATION OF KNOWLEDGE : Topics • Sub Topics • Beyond Syllabus •   Representation issues: representation and mapping & approaches   issues in Knowledge representation using Predicate logic   Introduction to predicate calculus   Resolution   Idse of predicate calculus   Forward vs Backward knowledge   Intering   REASONING : Topics • Beyond Syllabus •   Periods - Plannel • Allotted •   INTRODUCTION AND MACHINE LEARNING : Topics • Beyond Syllabus • |

## STEP 14: Submit Lesson Plan to HoD Approval

| CMS                    |                                                                                                    |                                 |                        | * (                        | ٦       | ¢                                   | 8 |
|------------------------|----------------------------------------------------------------------------------------------------|---------------------------------|------------------------|----------------------------|---------|-------------------------------------|---|
| Verify and             | Knowledge representation using Rules – Logic programming<br>Forward vs Backward knowledge<br>Matching                                                                                     | 15<br>16<br>17<br>18            |                        |                            |         | Actions -<br>Actions -<br>Actions - |   |
| Topic                  | REASONING : Topics       Beyond Syllabus         KNOWLEDGE ACQUISITION AND MACHINE LEARNING : Topics       Sub Topics         O       Beyond Syllabus                                     | Period's - P<br>Period's - P    | Planned 9<br>Planned 9 | Allotted (9<br>Allotted (9 |         | Actions •                           |   |
| Coverage<br>Period No, | EXPERT SYSTEMS : Topics 9 Sub Topics 0 Beyond Syllabus 0 Remarks                                                                                                    | Period's - P                    | Planned 9              | Allotted 🤮                 |         | Actions •                           |   |
| Remarks<br>and submit  | Remarks Total Topics : 41, Planned : 41, Yet to be Plan : 0                                                                                                    | Ar Kannapiran B 🖒 Period's : 45 | Planned, 4             | <b>45</b> Allotte          | ed      |                                     |   |
| for HoD                | Total Sub Topics : 0, Planned : 0, Yet to be plan : 0<br>Total Period's 1 : 45, Planned : 45, Yet to be plan : 0<br>Approval Staff : Not yet assigned.<br>Approved By : Not yet approved. |                                 |                        |                            | ļ       |                                     |   |
| αρρισται               |                                                                                                    | Post review Sa                  | ave as draft           | Submit                     | t for a | pproval                             | l |

### STEP 15: Select Subject Card

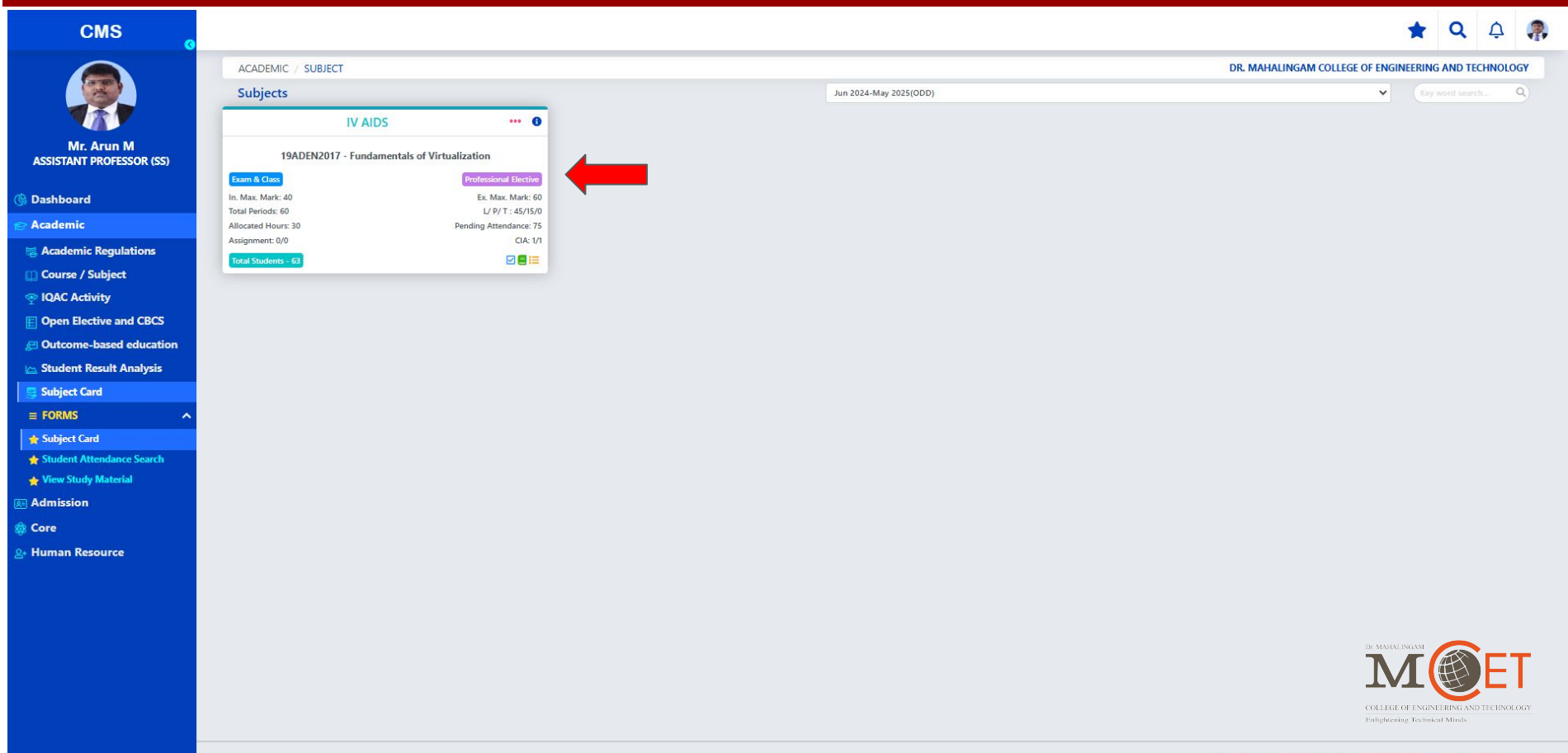

### **STEP 16: Select Attendance**

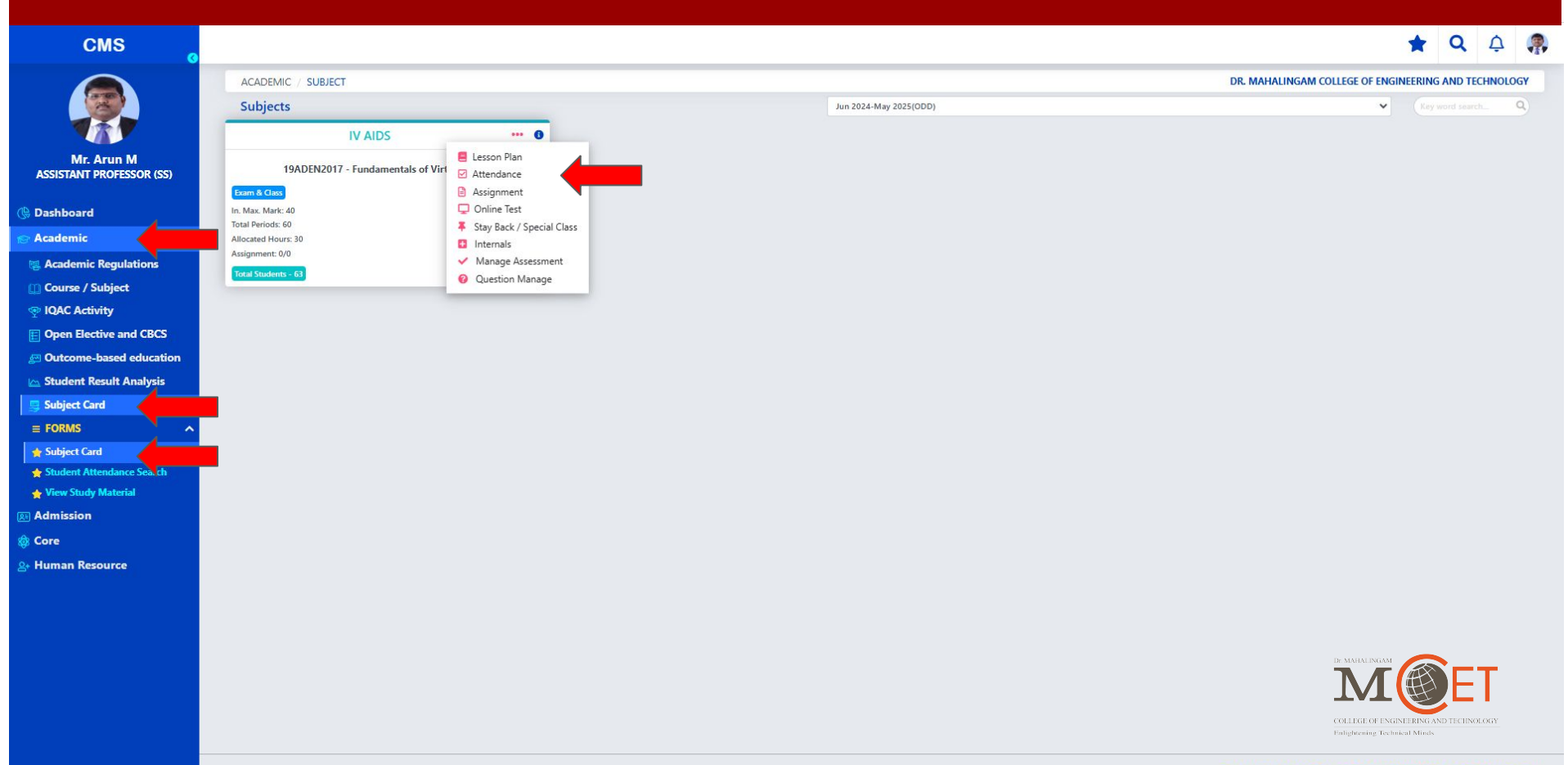

#### **STEP 16: Post Attendance**

#### CMS

PROFESSOR & HEAD IQAC

#### 🕒 Dashboard

- Academic
- 🕵 Academic Regulations
- 📸 Class Time Table
- Course / Subject
- P IQAC Activity
- E Open Elective and CBCS
- E Outcome-based education
- 🗠 Student Result Analysis
- 📑 Subject Card
- **≡ FORMS**
- 👷 Subject Card
- 🐈 Student Attendance Search

Remarks

- 🖕 View Study Material
- **Admission**

🔞 Core

2+ Human Resource

| <b>(</b> ) | 16) Students P - | 16 View Reg No.    |         | #        |
|------------|------------------|--------------------|---------|----------|
| ŧ          | Roll No.         | Student Name       |         | Status 🕕 |
| 1          | 727622BCE003     | RAHUL KANNA R      |         | Present  |
| 2          | 727622BCE004     | PERIYA KARUPPAN P  |         | Present  |
| 3          | 727622BCE005     | PRANAV NITHYANAN   | NTH N M | Present  |
| 4          | 727622BCE006     | HIREN YUKTAA C B S |         | Present  |
| 5          | 727622BCE007     | PRAANESH M S       |         | Present  |
| 6          | 727622BCE011     | MUTHAMIL SELVAN    | т       | Present  |
| 7          | 727622BCE012     | OMSAKTHIYARAJ R    |         | Present  |
| в          | 727622BCE021     | LOHIT M L          |         | Present  |
| 9          | 727622BCE023     | SHANMUGAM A        |         | Present  |
| 0          | 727622BCE024     | ABISHEK N          |         | Present  |
| 1          | 727622BCE025     | AHAMED ANAS M      |         | Present  |
| 12         | 727622BCE026     | MATHANBABU M       |         | Present  |

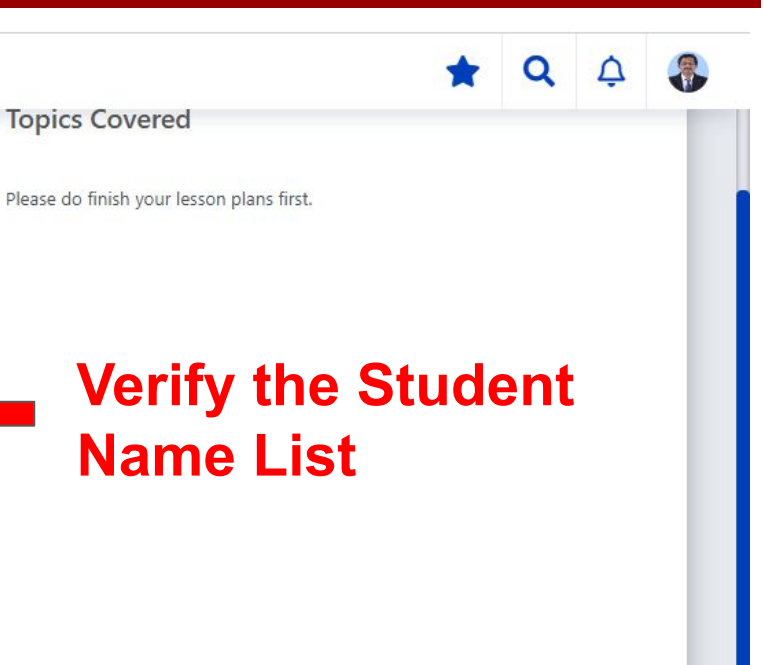

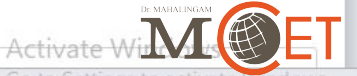

Dr. MAHALINGAM COLLEGE OF ENGINEERING AND TECHNOLOGY

#### **STEP 16: Post Attendance**

#### CMS

PROFESSOR & HEAD IQAL

#### 🕒 Dashboard

- Academic
- 🕵 Academic Regulations
- 📸 Class Time Table
- Course / Subject
- P IQAC Activity
- E Open Elective and CBCS
- E Outcome-based education
- 🗠 Student Result Analysis
- 📑 Subject Card
- **≡ FORMS**
- 👷 Subject Card
- 🖕 Student Attendance Search

Remarks

- 🖕 View Study Material
- **Admission**

🔞 Core

2+ Human Resource

| -;( | 16) Students P - 1 | 16 View Reg No.  |          | =        |
|-----|--------------------|------------------|----------|----------|
| #   | Roll No.           | Student Name     |          | Status 🕕 |
| 1   | 727622BCE003       | RAHUL KANNA R    |          | Present  |
| 2   | 727622BCE004       | PERIYA KARUPPAN  | Р        | Present  |
| 3   | 727622BCE005       | PRANAV NITHYANA  | ANTH N M | Present  |
| 4   | 727622BCE006       | HIREN YUKTAA C B | S        | Present  |
| 5   | 727622BCE007       | PRAANESH M S     |          | Present  |
| 6   | 727622BCE011       | MUTHAMIL SELVAN  | N T      | Present  |
| 7   | 727622BCE012       |                  | i        | Present  |
| 8   | 727622BCE021       | LOHIT M L        |          | Present  |
| 9   | 727622BCE023       | SHANMUGAM A      |          | Present  |
| 10  | 727622BCE024       | ABISHEK N        |          | Present  |
| 11  | 727622BCE025       | AHAMED ANAS M    |          | Present  |
| 12  | 727622BCE026       | MATHANBABU M     |          | Present  |

# Please do finish your lesson plans first.

# Topics will be displayed after Lesson Plan Approval

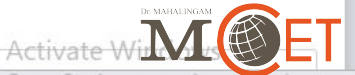

Q

Go to Settings tauardinatanny and anotory

Dr. MAHALINGAM COLLEGE OF ENGINEERING AND TECHNOLOGY

# **STEP 17: Verify Attendance**

| CMS                         |                  |                          |               |                              |                |                       | *            | Q Q                         | 8                    |
|-----------------------------|------------------|--------------------------|---------------|------------------------------|----------------|-----------------------|--------------|-----------------------------|----------------------|
| PROFESSOR & HEAD IQAC       | ACADEMIC / SUB.  | IECTS / ARTIFICIAL INTEL | LIGENCE / ATT | TENDANCE                     |                |                       |              |                             |                      |
| 🕀 Dashboard                 |                  |                          |               |                              |                | Repo                  | orts :       | ~                           |                      |
| 😪 Academic                  | SEARCH RESULTS   |                          |               |                              |                | -                     |              |                             |                      |
| Academic Regulations        | SEARCH RESOLIS   |                          |               |                              |                | Search Atter          | ndance       | Post Attend                 | ance                 |
| 📸 Class Time Table          | ? Date           | Period                   | Day           | Details                      | Division Batch | Attendance Status ()  | Topic C      | overa <mark>ge St</mark> at | tus 🕕                |
| 🔟 Course / Subject          | 🗌 10, Feb 2025   | III - 10:51 AM-11:35 AM  | Monday        | Artificial Intelligence - OE |                | Completed             | Poste        | d without top               | nic - 1              |
| 👳 IQAC Activity             | 10, Feb 2025     | IV - 11:36 AM-12:19 PM   | Monday        | Artificial Intelligence - OE | -              | Completed             | Poste        | d without top               | <mark>vic - 2</mark> |
| E Open Elective and CBCS    | 12, Feb 2025     | III - 10:51 AM-11:35 AM  | Wednesday     | Artificial Intelligence - OE | -              | Not Posted            |              | Not P                       | osted                |
| 🔄 Outcome-based education   | 12, Feb 2025     | IV - 11:36 AM-12:19 PM   | Wednesday     | Artificial Intelligence - OE | 5              | Not Posted            |              | Not P                       | osted                |
| 🗠 Student Result Analysis   |                  |                          | Vorif         | iv the atta                  | adanaa         | with tonic            |              | not                         |                      |
| 📮 Subject Card              |                  |                          | vern          | iny the atter                | luance         | with topic            | 5 01         | ΠΟΙ                         |                      |
|                             |                  |                          |               |                              |                |                       |              |                             |                      |
| 🚖 Subject Card              | NON CLASS LIST   |                          |               |                              |                | <b>O</b> <u>N</u>     | ot Posted Li | st DLoad A                  | All List             |
| 👷 Student Attendance Search | No record found. |                          |               |                              |                |                       |              |                             | _                    |
| 🖕 View Study Material       |                  |                          |               |                              |                |                       | Dr. MAH      |                             |                      |
| 🗷 Admission                 |                  |                          |               |                              |                | Activat               |              | Λ                           | ET                   |
| 🕸 Core                      |                  |                          |               |                              |                | Go to Set             | tings ta at  | FOF ENGINEERING AN          | dows,                |
| ≗+ Human Resource           |                  |                          |               |                              | Dr. MAHALIN    | IGAM COLLEGE OF ENGIN | NEERING A    | ND TECHN                    | OLOGY                |

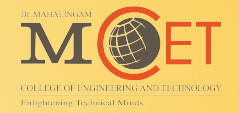

# **Thank You**